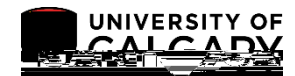

## Clearing a Student with Active Terms for Graduation

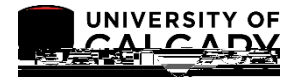

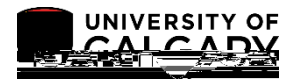

## Clearing a Student with Active Terms for Graduation

## Full-Time

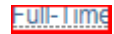

| Look Up Help Set ID: UCALG Academic Level Rule: MDMD Term Category: Intersession Term Academic Load: =  Look Up Clear Cancel Basic Lookup Search Results View 100 First ( i vie: ) Last Academic Load Full-Time No Units Part-Time      |             |              |          |                   |         |   |
|----------------------------------------------------------------------------------------------------|-------------|--------------|----------|-------------------|---------|---|
| Help Set ID: UCALG Academic Level Rule: MDMD Term Category: Intersession Term Academic Load: =  Look Up Clear Cancel Basic Lookup Search Results View 100 First  Load Lul-Time No Units Part-Time                                       | Look Up     |              |          |                   |         | × |
| Set ID:       UCALG         Academic Level Rule:       MDMD         Term Category:       Intersession Term         Academic Load:       =         Look Up       Clear         Cancel       Basic Lookup         Search Results.         |             |              |          |                   | Help    |   |
| Academic Level Rule: MDMD<br>Term Category: Intersession Term<br>Academic Load: = V<br>Look Up Clear Cancel Basic Lookup<br>Search Results.<br>View 100 First ( i the air ( Last<br>Academic Load<br>Full-Time<br>No Units<br>Part-Time | Set ID:     |              |          | UCALG             |         |   |
| Term Category:       Intersession Term         Academic Load:       =         Look Up       Clear       Cancel         Basic Lookup         Search Results                                                                              | Academic L  | evel Rule:   |          | MDMD              |         |   |
| Academic Load: =<br>Look Up Clear Cancel Basic Lookup<br>Search Results<br>View 100 First () i w = :<br>Last<br>Academic Load<br>Full-Time<br>No Units<br>Part-Time                                                                     | Term Catego | ory:         |          | Intersession Term |         |   |
| Look Up Clear Cancel Basic Lookup<br>Search Results<br>View 100 First () i v = : () Last<br>Academic Load<br>Full-Time<br>No Units<br>Part-Time                                                                                         | Academic L  | oad: =       | ~        |                   | ~       |   |
| Look Up Clear Cancel Basic Lookup<br>Search Results<br>View 100 First () i v = : () Last<br>Academic Load<br>Full-Time<br>No Units<br>Part-Time                                                                                         |             |              |          |                   |         |   |
| Search Results                                                                                                    | Look Up     | Clear        | Cancel   | Basic Lookup      |         |   |
| View 100 First () i v = : () Last<br>Academic Load<br>Full-Time<br>No Units<br>Part-Time                                                                                                    |             |              |          | -                 |         |   |
| View 100 First () i v = () Last<br>Academic Load<br>Full-Time<br>No Units<br>Part-Time                                                                                                    | Search Re-  | <u>sults</u> |          |                   | · · · · |   |
| Academic Load<br>Full-Time<br>No Units<br>Part-Time                                                                                                    |             | View 100     | First 🕢  | i → ∎∛ 🕟 Last     |         |   |
| Full-Time<br>No Units<br>Part-Time                                                                                                    |             | Academi      | c Load   |                   |         |   |
| No Units<br>Part-Time                                                                                                    |             | Full-Time    |          |                   |         |   |
| Part-Time                                                                                                    |             | i Ne         | o Units  |                   |         |   |
| .:                                                                                                    |             | De           | art-Time |                   |         |   |
|                                                                                                    |             | E C          | art-Time |                   |         |   |
|                                                                                                    |             | F            | art-Time |                   |         |   |

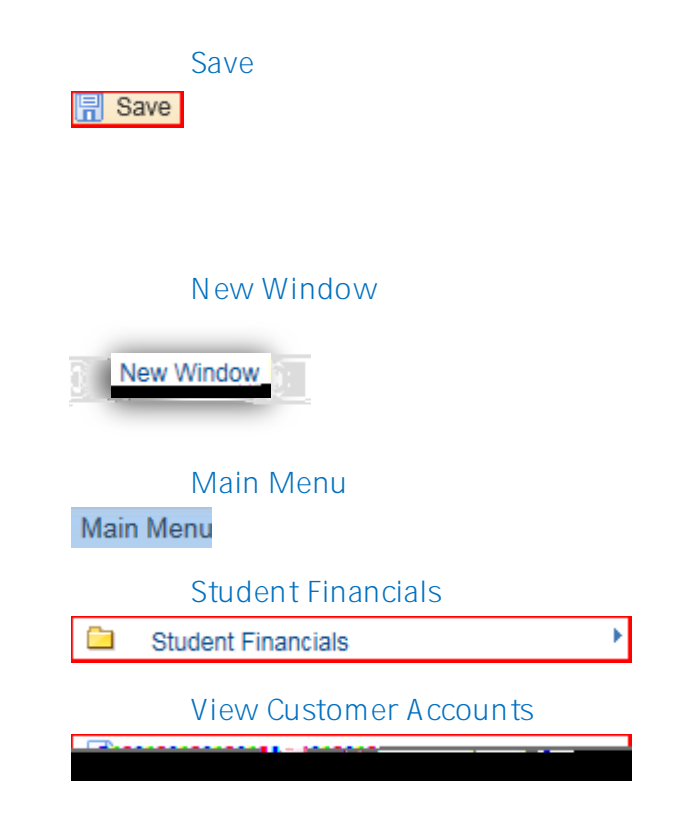

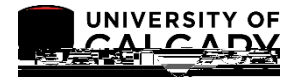

Search